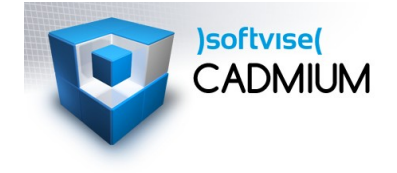

## **Aktivierung Headtracking Pluraview**

1. PST Client

0

- Dtrack starten
- Reiter Interfacing, IP: 127.0.0.1, Port: 5000

| 127.0.0.1                                                                                                  | 5000                                                                    |
|----------------------------------------------------------------------------------------------------|-------------------------------------------------------------------------|
|                                                                                                    | 5000                                                                    |
|                                                                                                    | 5000                                                                    |
|                                                                                                    | 5000                                                                    |
| <ul> <li>Timestamp (ts)</li> <li>Devices (6d)</li> <li>3D Points (3d)</li> <li>#Devices (6dcal)</li> </ul> |                                                                         |
| 1                                                                                                    |                                                                         |
|                                                                                                    | Timestamp (ts)     Devices (6d)     30 Points (3d)     #Devices (6dcal) |

- abschließend mit Button Start aktivieren
- Cadmium
  - 1. Einstellungen (Alt+S, Bearbeiten|Einstellungen)
    - a. Bereich VR
    - b. Präsentationsmodus: Powerwall: Stereo (Quad Buffered)
    - c. Tracking-Modus: Cave
    - d. Dtrack-Netwerkport: 5000
    - e. Bildschirmmaße eintragen
  - 2. Aktivierung:
    - a. Netz|Netzwerk einschalten
      - 1. evtl. aus Liste Netzwerk auswählen
    - b. Netz|DTrack einschalten
    - c. Headtracking aktivieren über Toolbar

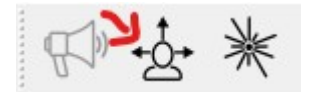

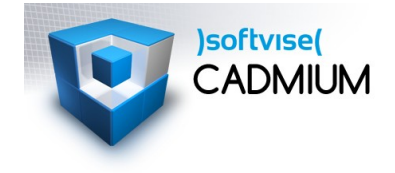

## **Aktivierung Headtracking Pluraview**

- PST-Tracking aktivieren (PST Client starten)
- Cadmium Präsentationsmodus auf Powerwall stereo (quadBuffered)
- Netzwerke einschalten
- DTrack einschalten
- Headtracking einschalten